点击链接 http://sdaa.sites.irunner.mobi/auser/index/index 进入赛事机构管理后台,如已有账户 可直接【智能验证】后登录,新用户则【注册】后进行登录;

| Ľ            | 东省路跑赛事管理系统                                                                                        |  |
|--------------|---------------------------------------------------------------------------------------------------|--|
| · 用/<br>· 密/ | <ul> <li>用户</li> <li>第時</li> <li>第時</li> <li>第日</li> <li>第日</li> <li>注册</li> <li>找回密码?</li> </ul> |  |
|              | httir - 1300-1666 - 1 6 2022 (고등관등은 등) (대교 등)                                                     |  |

## 山东省路跑赛事管理系统

|    | *用户名称  | 用户名称 |      |    |  |  |
|----|--------|------|------|----|--|--|
|    | * 手机号码 | 手机号码 |      |    |  |  |
|    | *输入密码  | 输入密码 |      |    |  |  |
|    | * 确认密码 | 确认密码 |      |    |  |  |
|    |        | 确认注册 | 已有账户 |    |  |  |
|    | 1      |      |      | N. |  |  |
| A. |        |      |      |    |  |  |
|    |        |      |      |    |  |  |
|    |        |      |      |    |  |  |
|    |        |      |      |    |  |  |

登录后选择赛事公司进入机构,如无赛事公司则点击【赛事公司注册】

| 山东省路跑赛事管理系统                               |  |
|-------------------------------------------|--|
| 请选择赛事公司进入系统<br>请选择赛事公司 •<br>商选择赛事公司<br>进入 |  |
| PHCP - 1303456号 - 1 0 2022 上海诺亚德国技术有限公司   |  |

|                                       | 山东省路跑赛事管理系统                                                                                                    |  |
|---------------------------------------|----------------------------------------------------------------------------------------------------|--|
|                                       | ・ 公司名称 ・ 法人代泰 ・ 法人代泰 ・ 多份证号 多份证号 ・ 多份证号 ・ 多份证号 ・ 第10号码 ・ 詳加号码 ・ 近の ・ このの ・ 言业执照 ・ ( の ・ このの ・ 言业  取 の ・ このの ・ 言 业  取 の ・ このの ・ 言 、 、 の の ・ このの ・ このの ・ ・ |  |
| ▲ ▲ ▲ ▲ ▲ ▲ ▲ ▲ ▲ ▲ ▲ ▲ ▲ ▲ ▲ ▲ ▲ ▲ ▲ | 第00P - 13034568号 - 1 © 2022 上海武要信息技术有限公司                                                                                                    |  |

## 选择赛事公司后进入【控制台】

|            | ≖ c                                                                     |              | X <a>A Katie測试</a>         |
|------------|-------------------------------------------------------------------------|--------------|----------------------------|
|            | « û                                                                     |              | » ~                        |
| 山东省田径协会    | 68L†                                                                    |              |                            |
|            | 2022年每月创建赛事总数                                                           | 本月赛事数据       | 待跪认<br>已通过<br>去通过          |
|            | ←。□□□□□□□□□□□□□□□□□□□□□□□□□□□□□□□□□□□□                                  | 申报中一一一件确认    | 日取消                        |
| ④ 操作日志 🚽 🗸 | 0.6                                                                     |              |                            |
|            | 0.4                                                                     | Elizia       | 已通过                        |
|            | ਾਤ<br>ਹੈ ਸਮੇਤ ਟਸੇਤ ਲੇਸ਼ - ਮੇਸ਼ ਤਸੇਤ ਨਸੇਤ ਨਸੇਤ ਲੇਸ਼ - ਸਮੇਤ - ਸਮੇਤ - ਸਮੇਤ | - 未通过<br>12月 |                            |
|            |                                                                         |              |                            |
|            |                                                                         |              |                            |
|            | 沪ICP - 13034566号 - 1 @ 2022 上海诺斐信息技术有限公司                                | ιtr          | 东田协 - 办公电话 : 0531-82076307 |

创建赛事:点击【我的赛事】-【赛事申报】-【新增赛事】,填写赛事基本信息后,按照下一步操作添加申办公函、一赛五案、赛事风险评估报告、赛事认证函、赛事承诺书提交协会审核即可;

|                       |                         |         | 1 基本信息                                                                                                    | 2<br>备案函                                    | 3<br>一赛五案                            | <br>风险评估                                                                                                | 5<br>认证函              | 6<br>安全办赛承诺=        | 7                         |          |         |            |
|-----------------------|-------------------------|---------|----------------------------------------------------------------------------------------------------|---------------------------------------------|--------------------------------------|----------------------------------------------------------------------------------------------------|-----------------------|---------------------|---------------------------|----------|---------|------------|
| * 比赛名称                | 比赛名称                    |         |                                                                                                    |                                             |                                      | * 比赛日期                                                                                                  | 2022-06-09            | 1:14:57             | 2022-06-10 11             | 14:57    |         |            |
| 比赛地点                  | 请选择省 ▼ 请选择市<br>详细地址     | ▼ 请选择 ▼ |                                                                                                    |                                             |                                      | * 竞赛分类                                                                                                  | 省级                    | -                   | <ul> <li>竞赛体育类</li> </ul> | () 群众体育美 | () 青少年体 | 育          |
| *项目设置                 | 项目名称                    | 人数 +    |                                                                                                    |                                             |                                      | *联系方式                                                                                                   | 市级                    |                     | 曲印                        | 箱        |         |            |
| * 主办单位                | 请填写主办单位                 |         |                                                                                                    |                                             |                                      | *承办单位                                                                                                   | 区级                    |                     |                           |          |         |            |
| *协办单位                 | 请填写协办单位/赛事公司            |         |                                                                                                    |                                             |                                      | * 指导单位                                                                                                  | 请填写指导单                | 位                   |                           |          |         |            |
|                       | 请填写备注信息                 |         | ,                                                                                                    | 为必填项,                                       | //<br>填写完毕点:1                        | 5下一步                                                                                                    |                       |                     |                           |          |         |            |
|                       |                         |         |                                                                                                    |                                             |                                      |                                                                                                    |                       |                     |                           |          |         |            |
| ICP - 13034568<br>普赛事 | 号 - 1 © 2022 上海诺斐信息技术有限 | 公司      | ✓ 基本信息                                                                                                    | 2<br>备案函                                    | ③<br>—赛五案                            | (4)<br>风脸评估                                                                                             | 5<br>认证函              | 6<br>安全办赛承诺书        | <br>完成                    |          | 山东田协 -  | 办公电话 : 053 |
| CP - 13034566<br>读真事  | 号 - 1 © 2022 上海诺斐信息技术有限 | 公司      | ✓ ✓  ✓ ✓ ✓ ✓ ✓ ✓ ✓ ✓ ✓ ✓ ✓ ✓ ✓ ✓ ✓ ✓ ✓ ✓ ✓ ✓ ✓ ✓ ✓ ✓ ✓ ✓ ✓ ✓ ✓ ✓ ✓ ✓ ✓ ✓ ✓ ✓ ✓ ✓ ✓ ✓ ✓ ✓ ✓ ✓ ✓ ✓ ✓ ✓ ✓ ✓ ✓ ✓ ✓ ✓ ✓ ✓ ✓< | <b>2</b><br><b>名素函</b><br>点主上的<br>: 请以附件的形) | 3<br>                                | 4<br>风险平估<br>到此处<br>室 )                                                                                 | <u>ि</u><br>) रेस्टिक | <u>6</u><br>安全力奏不诺书 |                           |          | 山东田协 -  | 办公电话:053   |
| CP - 13034566<br>篇章事  | 号 - 1 © 2022 上海诺斐信息技术有限 | 公司<br>( | ✓ ✓  ✓ ✓ ✓ ✓ ✓ ✓ ✓ ✓ ✓ ✓ ✓ ✓ ✓ ✓ ✓ ✓ ✓ ✓ ✓ ✓ ✓ ✓ ✓ ✓ ✓ ✓ ✓ ✓ ✓ ✓ ✓ ✓ ✓ ✓ ✓ ✓ ✓ ✓ ✓ ✓ ✓ ✓ ✓ ✓ ✓ ✓ ✓ ✓ ✓ ✓ ✓ ✓ ✓ ✓ ✓ ✓ ✓< | 2<br>餐業通<br>点由上作<br>: 補以附件的形?               | ③<br>赛五家<br>- 豪五家<br>武上怜葡瓷函(公<br>上一步 | <ul> <li>④</li> <li>风险评估</li> <li>到此处     <li>率)     <li>下一步     <li>下一步     </li> </li></li></li></ul> |                       |                     | ⑦<br>; 完成                 |          | 山东田协 -  | 办公电话:053   |

【提示:如上传文件错误,可点击上传按钮重新上传,则错误文件会被替换】

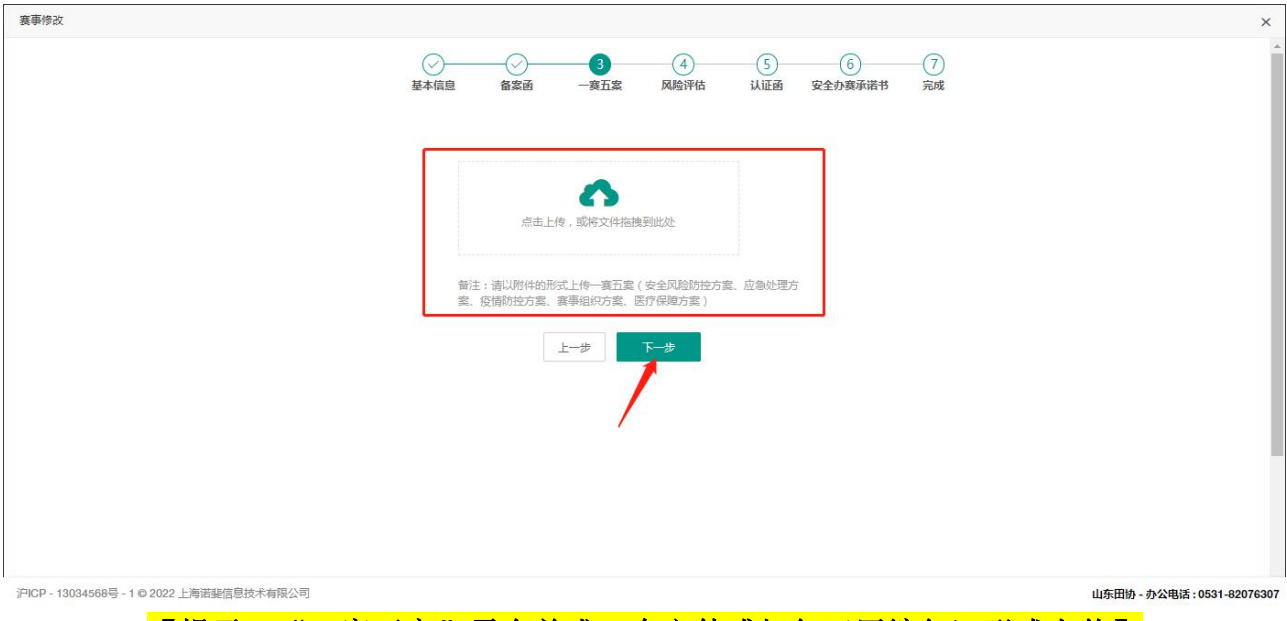

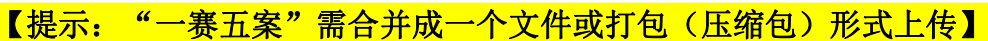

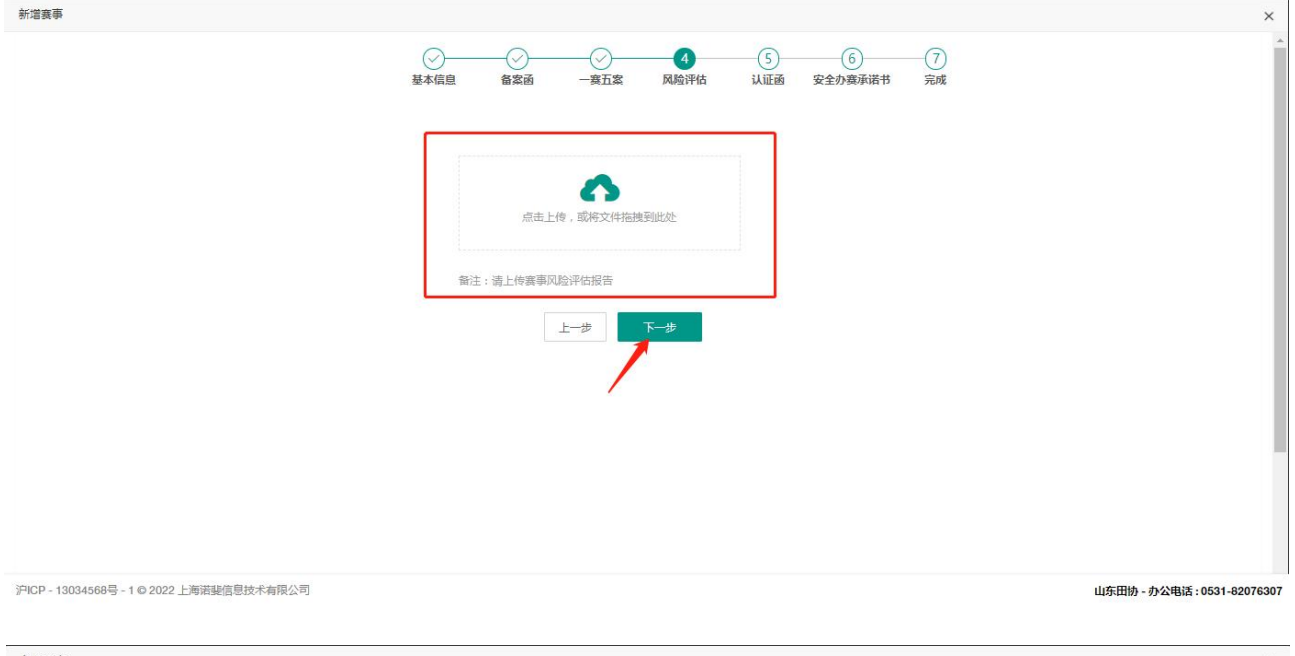

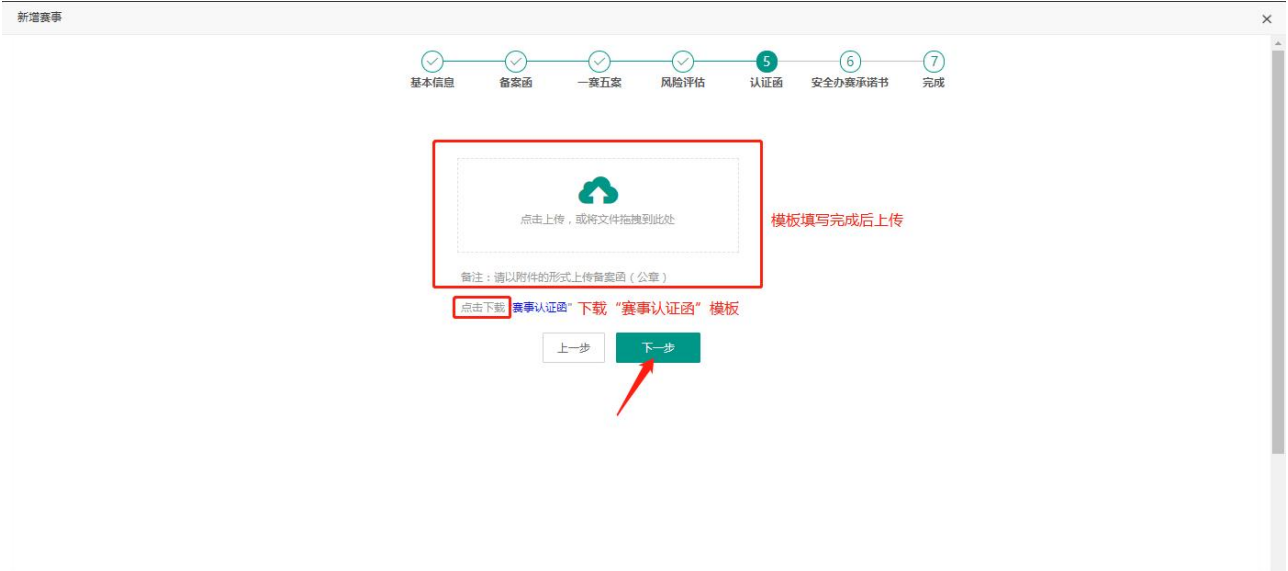

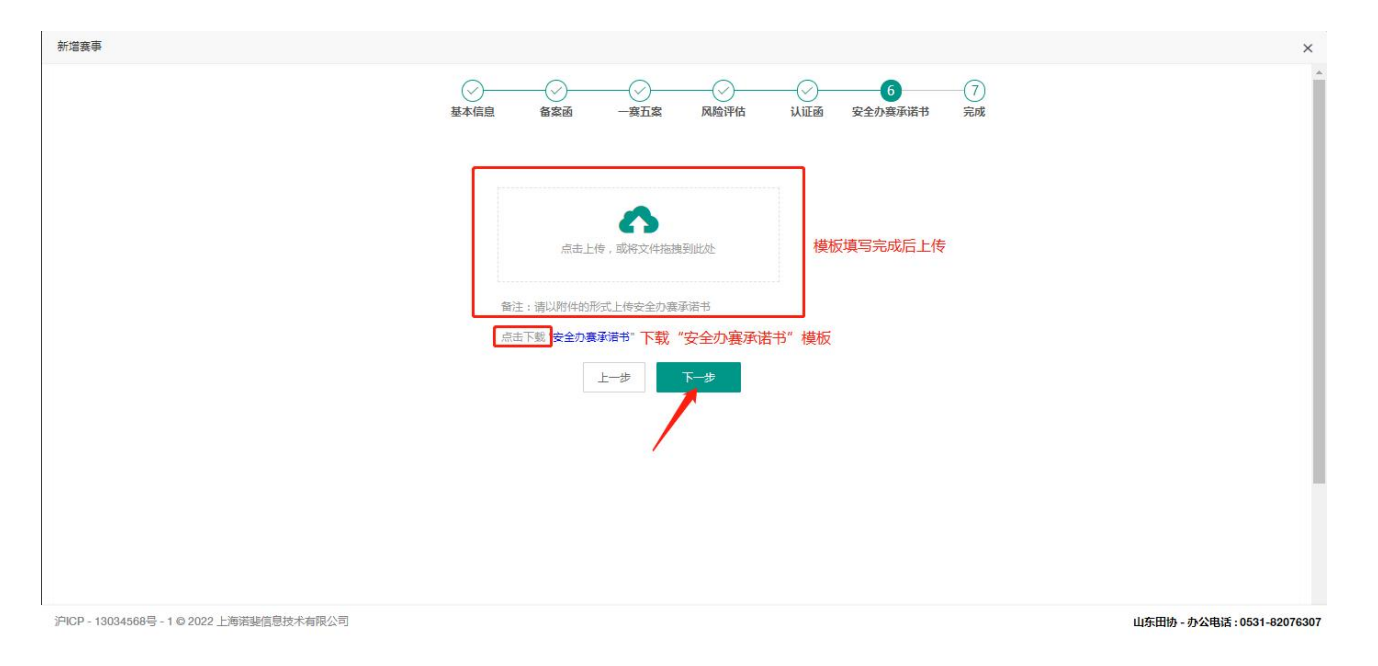

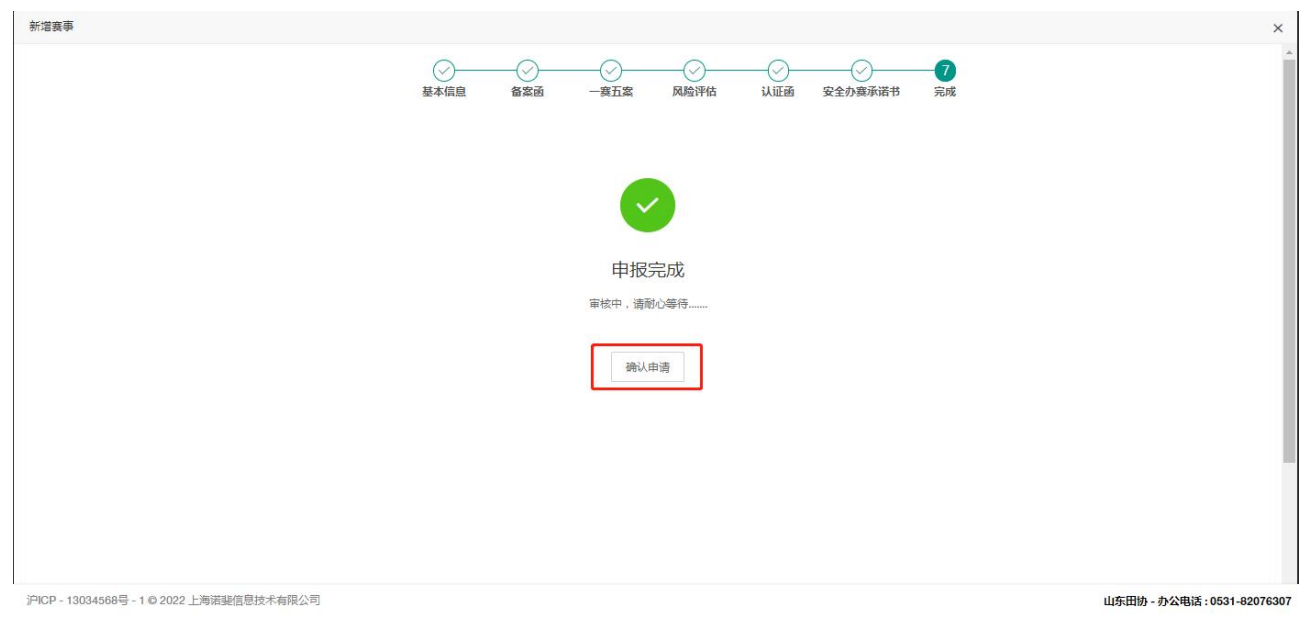

|                 | ⊑ C                          |              |        |                     |             |         | 용 _ 요 Katie                                                                                                    | 測試~           |
|-----------------|------------------------------|--------------|--------|---------------------|-------------|---------|----------------------------------------------------------------------------------------------------|---------------|
|                 | 《 ① 赛事申报 ×                   |              |        |                     |             |         |                                                                                                    | » ~           |
| 山东省田径协会         | 赛事名称:                        | 燕事年度:        |        | 联系电话:               |             |         |                                                                                                    |               |
| ① 控制台           | 赛事分类: 全部                     | - 養事状态:      | 全部 ~   | 赛事地点: 请选择省          | 请选择市 👻 请选择区 |         |                                                                                                    |               |
| ₽ 我的赛事 ~        | 搜索                           | ☆☆ 创建赛事      | 可根据条件进 | <b>挂行搜索筛选</b>       |             |         |                                                                                                    |               |
| 赛事申报            | 4 <u>1</u> —1                |              |        |                     |             |         |                                                                                                    |               |
| 报名管理            | 比赛名称                         | 项目人数         | 举办城市   | 举办时间                | 联系方式        | 状态      | 操作                                                                                                    |               |
| 成绩管理            | ceshi                        | 测标式: 1000    | -      | 2022-03-02 09:29:16 |             | 待确认     | #89 <b>(</b> 100 <b>(</b> 100 <b>(</b> )) <b>(</b> (100 <b>(</b> 100 <b>(</b> )) <b>(</b> (100 <b>(</b> )) <b>(</b> (100 <b>(</b> )) |               |
| 19 文件汇编 🖌 🗸     | L                            |              |        |                     | /           |         | H                                                                                                    | _             |
| り 操作日志 🛛 🗸      |                              |              | ſ      | 待确认】为已提             | 交协会审核       | 赛事      | $\mathcal{N}$                                                                                                    |               |
|                 |                              |              |        |                     |             | ET at 4 | 北津軍軍洪が                                                                                                    | 二位的代出         |
|                 |                              |              |        |                     |             | 日本仮     | 加速委争近1                                                                                                    |               |
|                 |                              |              |        |                     |             | 旦以小三口   | 又、加防却常                                                                                                    | F             |
|                 |                              |              |        |                     |             |         |                                                                                                    |               |
|                 |                              |              |        |                     |             |         |                                                                                                    |               |
| <b>VIRUNNER</b> |                              |              |        |                     |             |         |                                                                                                    |               |
| • Woodens       | )PICP - 13034568号 - 1 @ 2022 | 上海诺斐信息技术有限公司 |        |                     |             |         | 山东田协 - 办公电话:〔                                                                                                    | /531-82076307 |

## 赛事管理页面,在待确认状态,可针对赛事调整进行内容的修改与删除工作;

## 账户操作日志,确保数据安全可查;

|                | 8           | ≡ c                              |              |                                                                                                    |            | 25 <u>岛</u> Katie測試~       |
|----------------|-------------|----------------------------------|--------------|----------------------------------------------------------------------------------------------------|------------|----------------------------|
|                | <           |                                  |              |                                                                                                    |            | » ×                        |
| 山东省田径协;        | Ê           | 穆作说明:                            | 檯作用户:        | 穩作时间:                                                                                                    |            |                            |
| ① 控制台          |             |                                  |              | and the second second s | 125.04     |                            |
| ♥ 我的赛事         |             | 操作说明                             | 操作用户         | 原始值                                                                                                    | 更新值        | 操作时间                       |
| 2 1.0.2        |             | 更新申请赛事                           | 1.000        |                                                                                                    | 赛事名称:ceshi | 2022-03-01-09:44:50        |
| ④ 文件汇编         | ×           | 更新申请赛事                           | 100000       |                                                                                                    | 赛事名称:ceshi | 2022-03-01 09:43:13        |
| ④ 操作日志         | ~           | 创建申请赛事                           | 1.1.20030000 |                                                                                                    | 赛事名称:ceshi | 2022-03-01 09:35:06        |
|                |             |                                  |              |                                                                                                    |            |                            |
| <b>(</b> irunn | ER<br>T W M |                                  |              |                                                                                                    |            |                            |
|                | ~~~~        | iPICP - 13034568号 - 1 © 2022 上海诺 | 斐信思技术有限公司    |                                                                                                    |            | 山东田协 - 办公电话: 0531-82076307 |